- -、如何通过网络软件进行远程维护;
- 2. 下载向日葵 远程软件(支持以下操作系统)

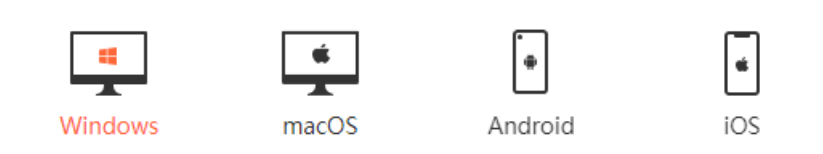

## 下载地址: https://sunlogin.oray.com/download/

点击 连接 下载 !! 请下载适合你的操作系统,正常来讲我们的操作系统都是 Windows.

# 默认下载 64 位 ● 向日要应程控制软件\_sep 下號: × + ← → C ● https://sunlogin.oray.com/download/ ■ | ※向日

如图:

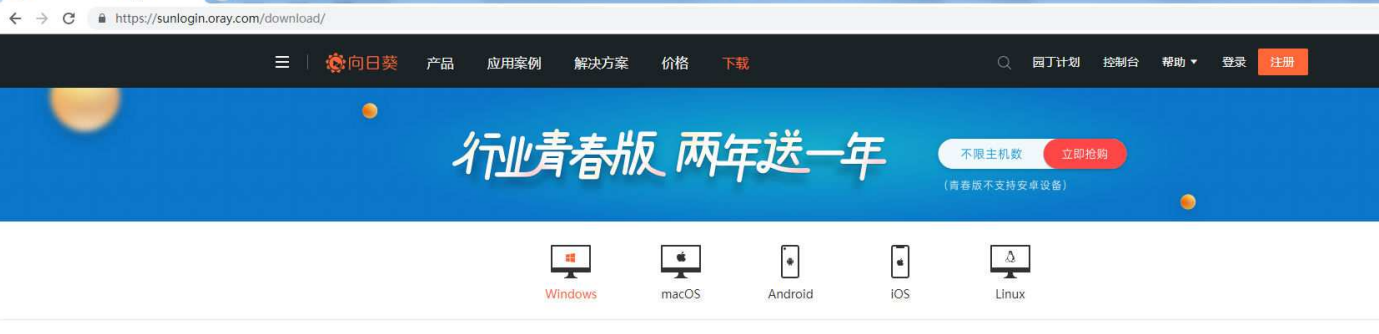

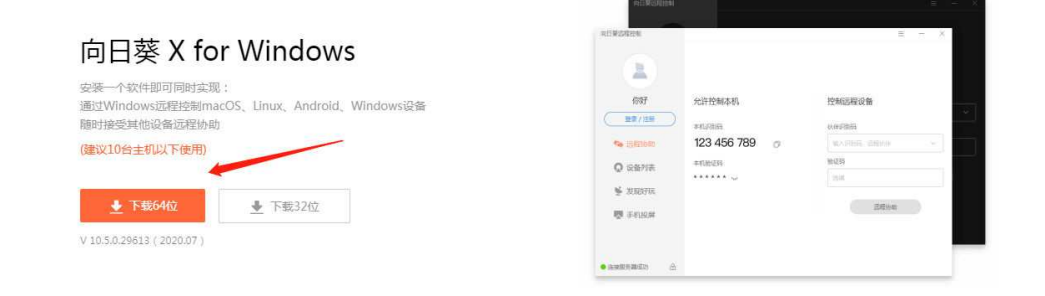

Δ

Linux

一般来讲 我们的电脑基本都是超过 4G 内存 基本安装的是 X64 版本系统 ,如果您的电脑是 XP 2003 2000 系统 请下载 32 位 软件

- 3. 安装 向日葵远程软件
- 3.11 如果你一次性使用 请点击!

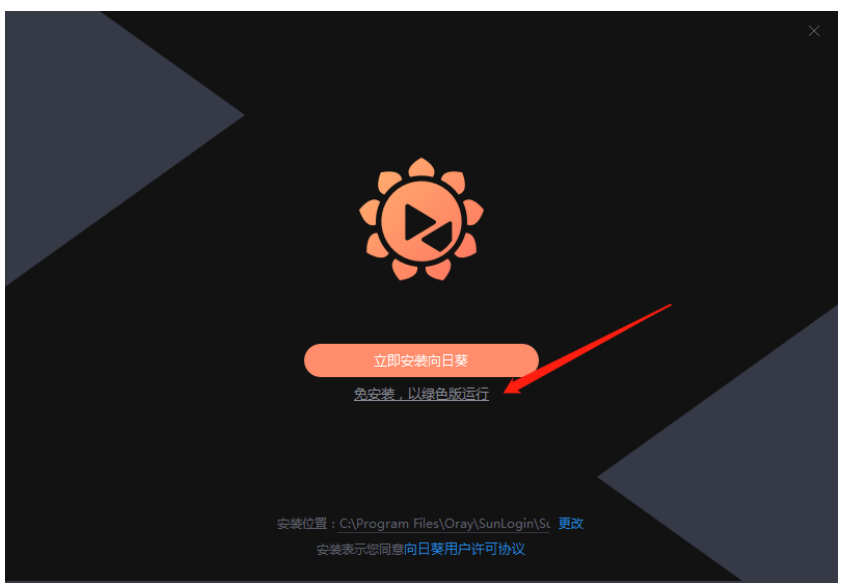

3.12 如果后期想继续使用向日葵 请点击!(推荐哦)

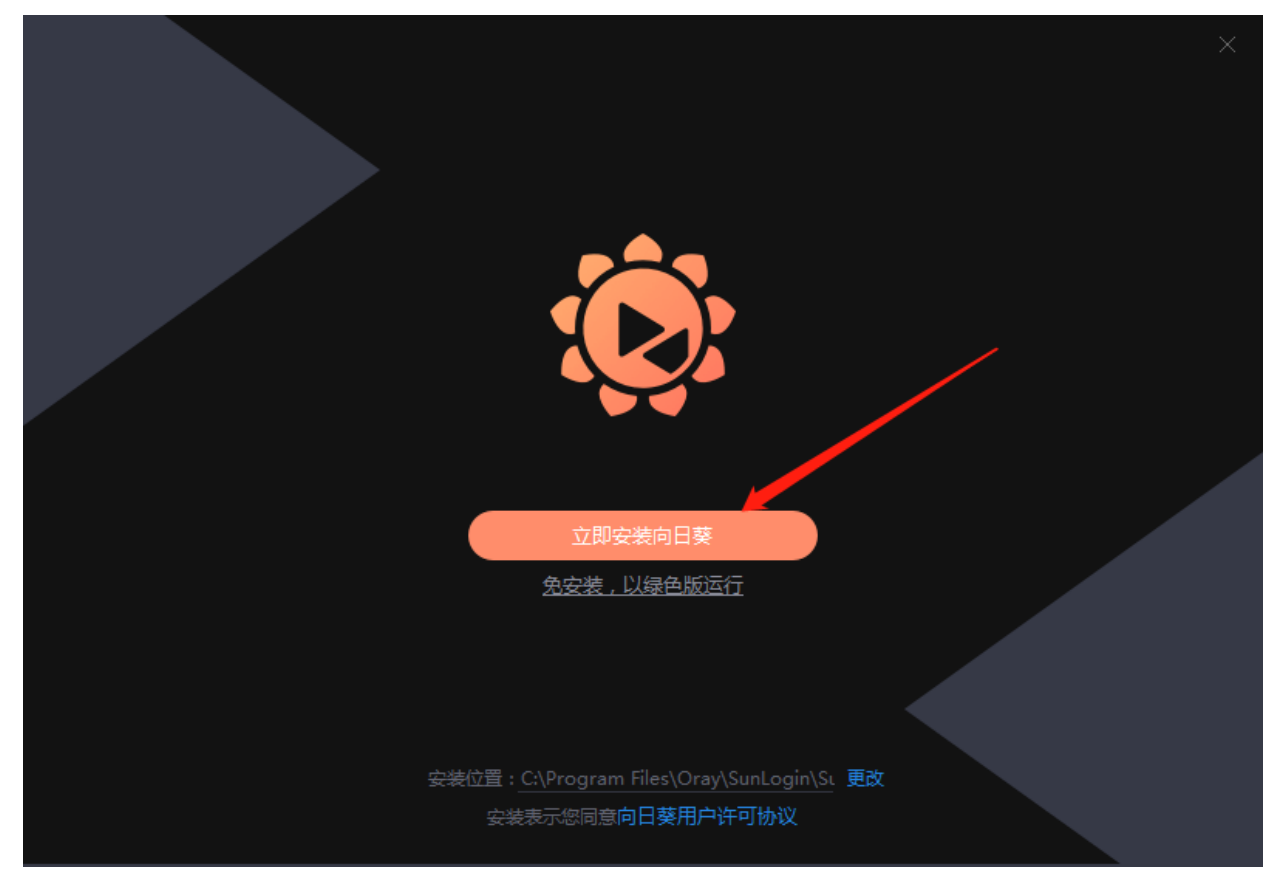

点击 立即安装后 等待 数秒后 出现下面窗口

| 欢迎使用向日葵 |  |
|---------|--|
| 立即进入    |  |
|         |  |
|         |  |

点击 立即进入 (出现提示 点击知道了 两次即可)

| 向日葵:    |                                                             |        |
|---------|-------------------------------------------------------------|--------|
|         |                                                             |        |
| 你好      | 允许控制本机                                                      | 控制远程设备 |
|         | 本机识别码                                                       |        |
| 🖘 远程协助  | 在此界面通过主机伙伴识别码,可完成                                           |        |
| 🕡 设备列表  | <ol> <li>临时远控其他主机</li> <li>或被其他主机远控</li> <li>知道了</li> </ol> |        |
| 📡 zadra |                                                             |        |
| Ņ 手机設展  |                                                             |        |
|         |                                                             |        |

# 下面出现这个窗口 把 本机识别码 告知对方即可! 对方连接你的电脑 会有 窗口 弹出来 提示 点击 接受 同意 即可 远程 反则拒绝远程!

| 向日葵远程控制       |               |        |
|---------------|---------------|--------|
|               |               |        |
| 你好            | 允许控制本机        | 控制远程设备 |
| 登录/注册         | ) - 本机识别码     | 伙伴识别码  |
| 🗣 远程协助        | 557 269 743 🛛 |        |
| ♀ 设备列表        | 本机验证码         |        |
| ▶ 发现好玩        |               |        |
| 🔜 手机投屏        |               | 远程协助   |
|               |               |        |
| ● 连接服务器成功 🛛 🖯 |               |        |

- -、如何通过网络软件进行远程维护;
- 2. 下载向日葵 远程软件(支持以下操作系统)

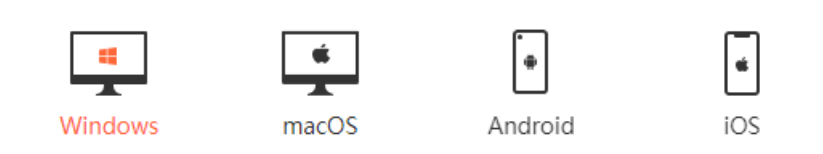

## 下载地址: https://sunlogin.oray.com/download/

点击 连接 下载 !! 请下载适合你的操作系统,正常来讲我们的操作系统都是 Windows.

# 默认下载 64 位 ● 向日要应程控制软件\_sep 下號: × + ← → C ● https://sunlogin.oray.com/download/ ■ | ※向日

如图:

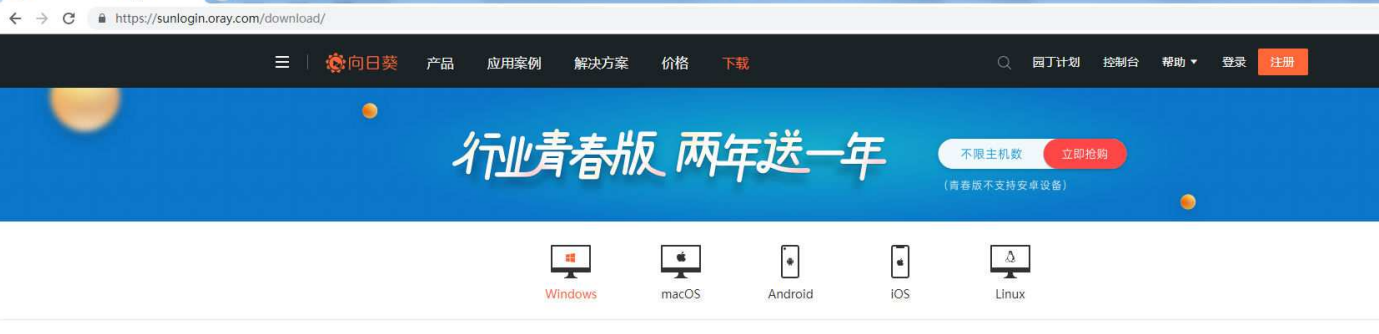

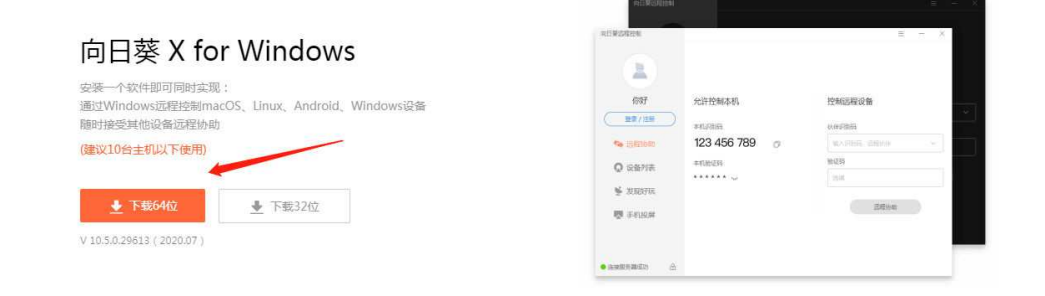

Δ

Linux

一般来讲 我们的电脑基本都是超过 4G 内存 基本安装的是 X64 版本系统 ,如果您的电脑是 XP 2003 2000 系统 请下载 32 位 软件

- 3. 安装 向日葵远程软件
- 3.11 如果你一次性使用 请点击!

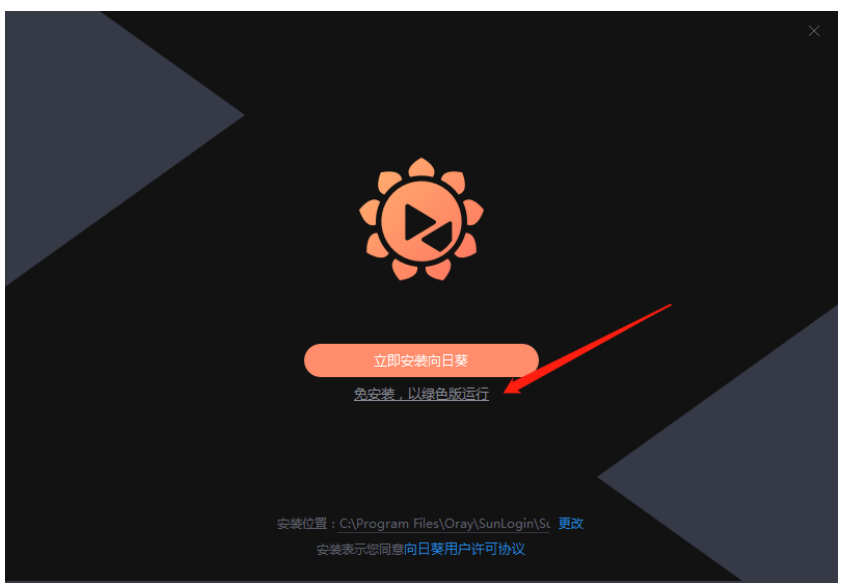

3.12 如果后期想继续使用向日葵 请点击!(推荐哦)

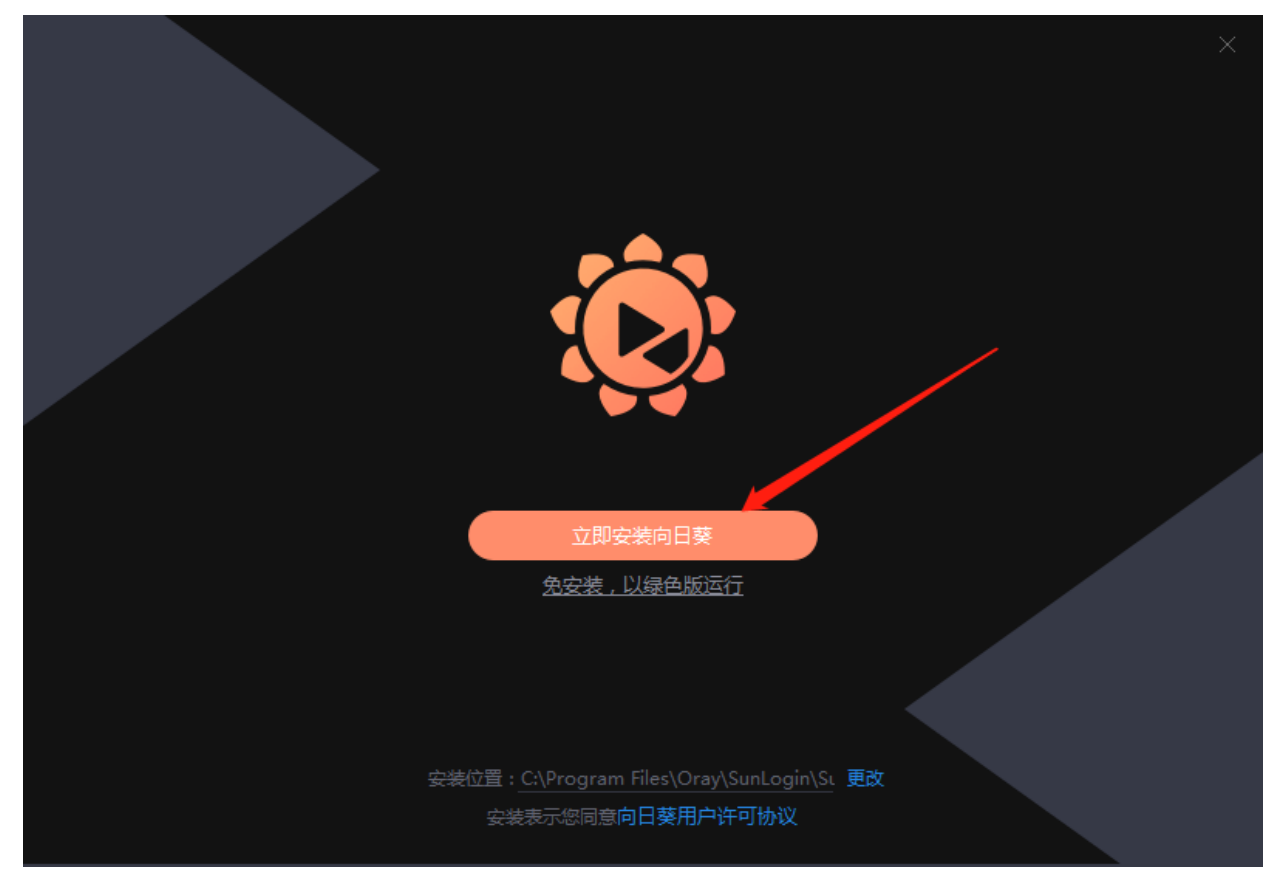

点击 立即安装后 等待 数秒后 出现下面窗口

| 欢迎使用向日葵 |  |
|---------|--|
| 立即进入    |  |
|         |  |
|         |  |

点击 立即进入 (出现提示 点击知道了 两次即可)

| 向日葵:    |                                                             |        |
|---------|-------------------------------------------------------------|--------|
|         |                                                             |        |
| 你好      | 允许控制本机                                                      | 控制远程设备 |
|         | 本机识别码                                                       |        |
| 🖘 远程协助  | 在此界面通过主机伙伴识别码,可完成                                           |        |
| 🕡 设备列表  | <ol> <li>临时远控其他主机</li> <li>或被其他主机远控</li> <li>知道了</li> </ol> |        |
| 📡 zadra |                                                             |        |
| Ņ 手机設展  |                                                             |        |
|         |                                                             |        |

# 下面出现这个窗口 把 本机识别码 告知对方即可! 对方连接你的电脑 会有 窗口 弹出来 提示 点击 接受 同意 即可 远程 反则拒绝远程!

| 向日葵远程控制       |               |        |
|---------------|---------------|--------|
|               |               |        |
| 你好            | 允许控制本机        | 控制远程设备 |
| 登录/注册         | ) - 本机识别码     | 伙伴识别码  |
| 🗣 远程协助        | 557 269 743 🛛 |        |
| ♀ 设备列表        | 本机验证码         |        |
| ▶ 发现好玩        |               |        |
| 🔜 手机投屏        |               | 远程协助   |
|               |               |        |
| ● 连接服务器成功 🛛 🖯 |               |        |